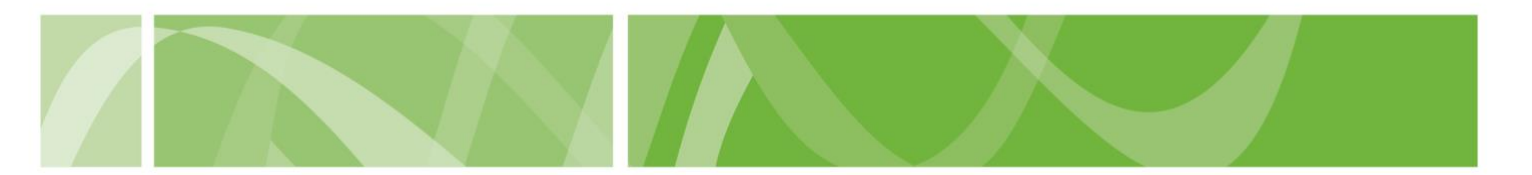

# **First Request Form**

Medical practitioners who receive a first request to access voluntary assisted dying from a patient record it in the VAD Clinical Portal.

A patient's first request to access voluntary assisted dying must be made:

- to a registered medical practitioner
- clearly and unambiguously
- by the person personally.

Medical practitioners must:

- Decide if you accept or refuse the request and tell the person within 7 calendar days.
- Give the person a copy of <u>Knowing your choices: Information for people considering</u> <u>voluntary assisted dying</u>.
- Complete the mandatory training before starting the first assessment, if you accept the request.

You don't need to have completed the mandatory voluntary assisted dying training to accept a first request. If you want to support the patient to access voluntary assisted dying, you must pass the mandatory training before you start a first assessment of a person's access to voluntary assisted dying.

#### **Before you start**

To complete a First Request Form you'll need all the below:

- the patient's details, including name, date of birth, contact details
- your details including name, practice address, your <u>Ahpra number</u> and your <u>Health</u> <u>Provider Identifier (HPI-I) number</u>
- details of any interpreter who supported the patient to make the first request
- details of whether you accept or refuse the request.

You don't need to have access to the VAD Clinical Portal to complete a First Request Form. If you do have access, please log in before you complete this form.

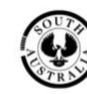

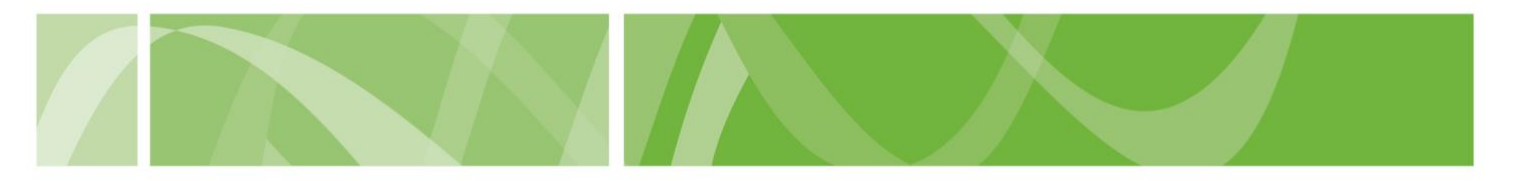

# How to complete the First Request Form

## Step 1: Navigate to the First Request Form

- 1. Go to the <u>VAD Clinical Portal</u> homepage.
- 2. In the I am a medical practitioner section, click **First Request Form**.

| Practitioner access                                                                                                    | The Voluntary Assisted Dying Clinical Portal is the secure online system used to<br>manage requests for voluntary assisted dying in South Australia.                                                                                                    |
|----------------------------------------------------------------------------------------------------|----------------------------------------------------------------------------------------------------|
| Login Apply for access Before you apply, check whether you're eligible and what you need.                                                                                                    | Medical Practitioners use the Clinical Portal to:<br>• access the mandatory voluntary assisted dying training<br>• complete and submit forms required to access voluntary assisted dying<br>• apply for a permit to prescribe a voluntary assisted dying medication |
|                                                                                                    |                                                                                                    |
| I am a medical practitioner<br>You do not need access to the VAD Clinical Portal to submit the following forms. If<br>you are a VAD Clinical Portal registered practitioner, please <u>log in</u> first. |                                                                                                    |
| A patient has made a First Request for voluntary assisted dying                                                                                                    | First Request Form                                                                                                    |

- 3. Read the information about completing a First Request Form.
- 4. Select **No** for access to the VAD Clinical Portal.

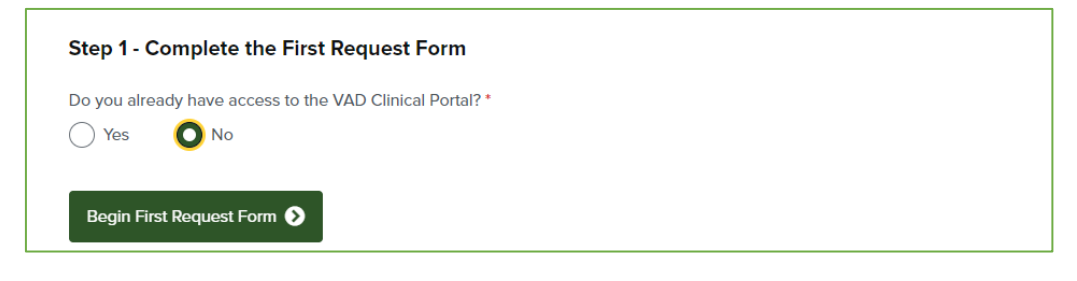

5. Click Begin new First Request Form.

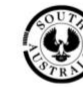

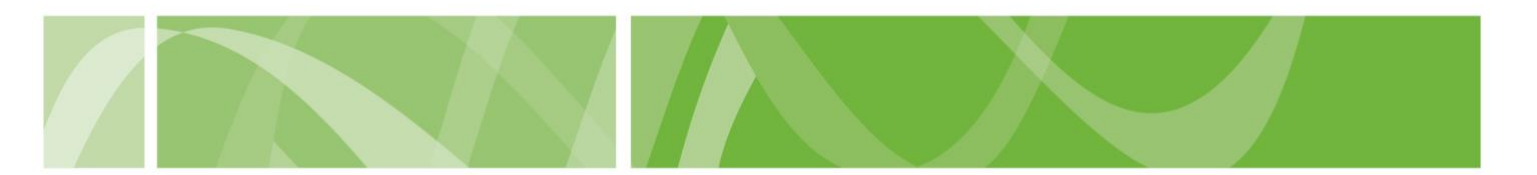

### **Step 2: Enter Patient information**

- 1. Enter the patient's name.
- 2. Enter the patient's date of birth.
- 3. Enter the patient's Medicare Number and Individual reference number.
- 4. Enter the patient's **contact details**, including their telephone number, home address and mailing address.
- 5. If the patient wants to receive email updates about their request to access voluntary assisted dying, select Yes and enter their **email address**.
- 6. Click Next.

| B Medical practitioner information     C Communication     D Outcome of First Request     Submission |
|----------------------------------------------------------------------------------------------------|
| B Medical practitioner information     C Communication     D Outcome of First Request     Submission |
| C Communication D Outcome of First Request Submission                                                |
| D Outcome of First Request                                                                           |
| D Outcome of First Request<br>Submission                                                             |
| Submission                                                                                           |
| Submission                                                                                           |
| $\sim$                                                                                               |
|                                                                                                    |
|                                                                                                    |
|                                                                                                    |
|                                                                                                    |
|                                                                                                    |
|                                                                                                    |
|                                                                                                    |
|                                                                                                    |

# Step 3: Enter Medical Practitioner information

- 1. Enter your AHPRA Registration number.
- 2. Enter your HPI-I number.

**Hint**: You can find your Ahpra Registration number and your HPI-I number by logging into the <u>Ahpra website</u>.

3. Enter your name.

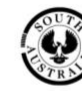

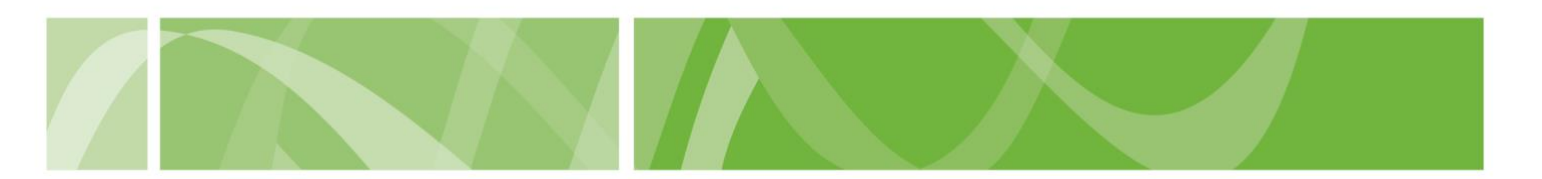

- 4. Enter your **contact details**, including your telephone number, email, your practice address and your mailing address.
- 5. Click Next.

| B. Medical practitioner information                                                                        | A Patient information              |
|----------------------------------------------------------------------------------------------------|------------------------------------|
| AHPRA Registration Number *                                                                                | B Medical practitioner information |
| You can find your Altpra registration number by searching the <u>Altern Register of practitioners</u>      | C Communication                    |
| Healthcare Provider Identifier (HPI-I) number *                                                            | D Outcome of First Request         |
| You can find your Healthcare Provider Identified (HPH) number by logging into Alpra's <u>online partal</u> | Submission                         |
| Family name *                                                                                              |                                    |
|                                                                                                    |                                    |

### **Step 4: Complete the Communication section**

- 1. Enter the date of First Request.
- 2. Check if the First Request meets the criteria in the Act.

The First Request must be made:

- To registered medical practitioner
- Clearly and unambiguously
- By the person personally.
- 3. If the patient was assisted by an **interpreter** when making First Request, enter their details.

Interpreters must meet all the below criteria under the Act:

- they are accredited with the National Accreditation Authority for Translators and Interpreters (NAATI)
- they are not a family member of the person
- they don't know or believe they may benefit from the death of the person
- they do not own, or are responsible for the day-to-day management of a health facility where the person lives or is being treated
- they're not directly involved in providing health or professional care services to the person.
- 4. Click Next.

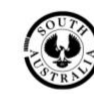

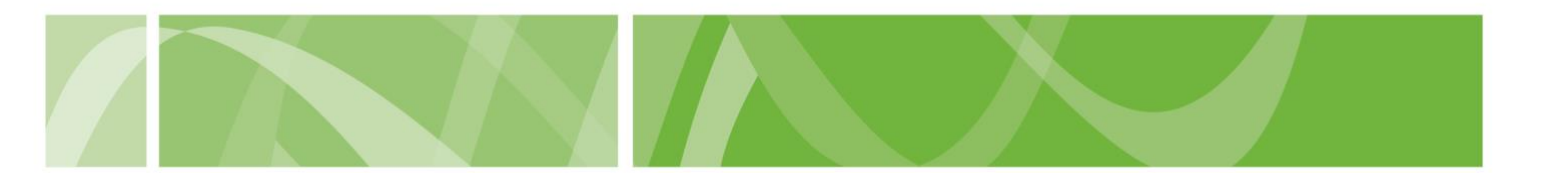

#### **Step 5: Record the outcome of the First Request**

1. Select if you accept or refuse the request.

Check if you meet the <u>minimum eligibility requirements</u> to accept the request and become the patient's Coordinating Medical Practitioner.

If you **accept** the First Request you become the person's Coordinating Medical Practitioner.

If you **refuse** the First Request, select the reason for refusing the First Request.

2. Enter the date the person making First Request was informed about the outcome of the First Request.

You must tell the person if you accept or refuse the request and provide the reason for your decision **within 7 calendar days** from the date First Request was made.

3. Click Next.

| D. Outcome of First Request                                                                                                    | A Patient information             |
|----------------------------------------------------------------------------------------------------|-----------------------------------|
| If you accept the request you become the person's coordinating medical practitioner.                                                                                      | B Medical practitioner informatio |
| I have decided to: *                                                                                                    | C Communication                   |
| Accept the First Request                                                                                                    | D Outcome of First Request        |
| Refuse the First Request                                                                                                    | Ĭ                                 |
| If you are refusing the First Request, what is your reason?                                                                                                    | Submission                        |
| I have a conscientious objection to voluntary assisted dying                                                                                                    |                                   |
| I am unwilling to perform the duties of a Coordinating Practitioner                                                                                                    |                                   |
| I am unable or unavailable to perform the duties of a Coordinating Practitioner                                                                                           |                                   |
| I am not eligible to act as a Coordinating Practitioner                                                                                                    |                                   |
| Check if you're eligible to act as a Coordinating Practitioner online                                                                                                    |                                   |
| You must tell the person if you accept or refuse the request and provide the reason for your decision within 7 calendar days<br>from the date the first request was made. |                                   |
| Date person informed of outcome (DD/MM/YYYY) *                                                                                                    |                                   |
| dd/mm/yyyy                                                                                                    |                                   |
|                                                                                                    |                                   |

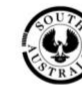

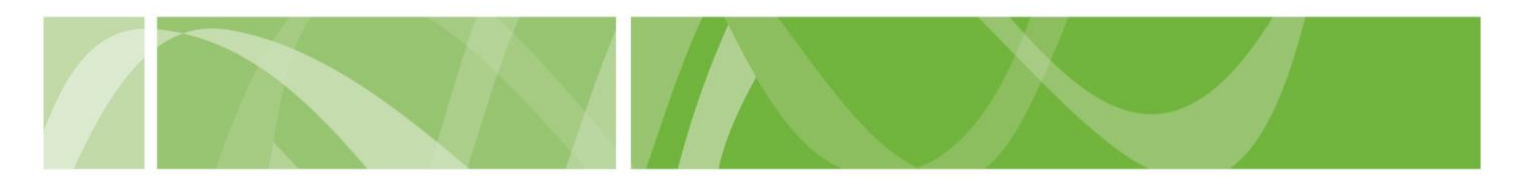

### **Step 6: Submit First Request**

- 1. Check that you understand and agree to the VAD Clinical Portal <u>Terms</u> of Use and <u>Privacy Statement</u>.
- 2. Complete the **reCAPTCHA**.
- 3. Submit First Request.

By submitting this form you're giving a copy to the Voluntary Assisted Dying Review Board.

You can download a receipt of your submissions for your records.

| By submitting this form ye | ou re giving a copy to the volunt | ary Assisted Dying Review Board. |  |
|----------------------------|-----------------------------------|----------------------------------|--|
| I have read and acce       | pt the <u>terms of Use</u> . *    |                                  |  |
| ,                          | 20                                |                                  |  |
| V I'm not a robot          | TECAPTCHA                         |                                  |  |
|                            | Proses "Terms                     |                                  |  |
|                            |                                   |                                  |  |
|                            |                                   |                                  |  |

# **Next steps**

• Register for the VAD Clinical Portal

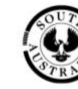